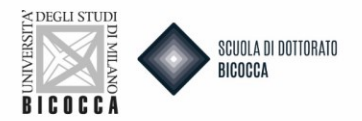

# Do you want to request of recognition PhD degree?

As first remember to:

- Registrate for university website, if you DON'T still have access credentials
- Prepare the documentation requested by the call
- Prepare an appropriate electronic ID photo, that is an ID photo (i.e. passport or driving license) in jpeg format with a minimum resolution of 300x400 pixels. Do not use landscapes pictures, pictures taken from afar or from behind, do not use partial photos in which you cannot see the whole face (i.e. scarves, dark glasses, etc.). Do not use group photos, drawings or distorted photos, other people's pictures.

Connect to this website:

https://s3w.si.unimib.it/Home.do;jsessionid=73D195024D9F4FFD19D42EFA774AA3ED.esse3-unimib-prod-01?cod\_lingua=eng

Click Login, enter your personal page and select "Admission test" voice.

| Reserved Area      |  |  |
|--------------------|--|--|
| Logout             |  |  |
| Change Password    |  |  |
| Altre Carriere     |  |  |
| Registrar's Office |  |  |
| Registrations      |  |  |
| Admission test     |  |  |
| Evaluation test    |  |  |
| State Exams        |  |  |
| Enrollment         |  |  |

Click ADMISSION TEST and after click ENROLLMENT IN AN EVALUATION TEST.

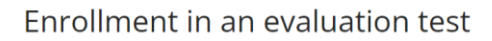

Via the following pages you can enrol for an evaluation test.

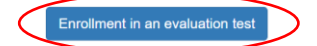

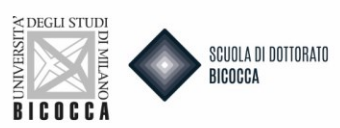

#### Click FOREIGN DEGREE EQUIVALENCE and after FORWARD.

#### Choose course level

Choose the course level in which you want to be enrolled.

| Choose course level |                            |
|---------------------|----------------------------|
| Post Italian        | ○ 2-year Master Degree     |
| university reform*  | Foreign Degree Equivalence |
| Back Forward        |                            |

#### Click RECOGNITION OF THE PHD DEGREE and after FORWARD.

#### Call to enrollment list

Choose the call to enrollment in which you want to be enrolled.

| -Call to | enrollment        |                                                                           |
|----------|-------------------|---------------------------------------------------------------------------|
| Call to  | o enrollment*     | ● Recognition of the PhD degree from 31/03/2023 09:00 to 31/03/2023 23:59 |
| Detail   | s                 |                                                                           |
| EQUI0:   | 3 - Foreign Ph.D. | Course Equivalence                                                        |
| Back     | Forward           |                                                                           |

A summary of your choice will appear with imprinted directions regarding uploading attachments. Read carefully and then click on CONFIRM AND CONTINUE.

Verify the information related to the choices made in the previous pages.

| Level of qualification | Undefined Certificate                                                                                                    |
|------------------------|----------------------------------------------------------------------------------------------------|
| Course level           | Foreign Degree Equivalence                                                                                                    |
| Description            | Recognition of the PhD degree                                                                                                    |
| Note                   | Explanatory notes: Annexes with the indication "1" in column "Min" are MANDATORY,<br>annexes with the indication "0" are optional; Types of Annexes: 1. Diploma supplement<br>(DS): Diploma Supplement or Statement issued by the competent institution of the<br>foreign higher education attesting the elements and activities of the phd carried out in<br>order to obtain the final degree, in addition to the number of years 2. CIMEA<br>Statement (CIMEA): Attach any documentation of verification certificates issued by the<br>Italian ENIC-NARIC Centre (CIMEA) or legalization of documents (such as the Hague<br>Apostille, where provided) or Declaration of Value 3. PhD (DOTT): Copy of the phd<br>thesis (max 25 MB). Alternatively, upload a PDF file indicating the web address of the<br>repository of the University or Library where the approved thesis is stored and<br>available. 4. Copy of foreign qualification (COPIA_TS): Copy of the EXTRA-EU degree by<br>which you have had access to the foreign phd course or Self-certification of the secon<br>cycle Italian degree or EU degree by which you have had access to the foreign phd<br>course. 5. Translation of documents in Italian or English (TRADDOC): Ant Italian<br>translations of the required documents 6. Curriculum vitae et studiorum 7. Any other<br>titles (AL. TIZ2): Any other documents 6. Curriculum vitae et studiorum 7. Any other |

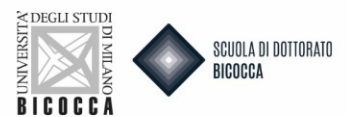

When you get to the screen of your master data, if they are correct, click CONFIRM, otherwise click EDIT.

| Town/City                                                                                                | Latter |
|----------------------------------------------------------------------------------------------------|--------|
| Post code                                                                                                |        |
|                                                                                                    |        |
| Locality                                                                                                 |        |
| Address                                                                                                  |        |
| Street no.                                                                                               |        |
| Phone number                                                                                             |        |
| Current address is the same as permanent address                                                         | γ      |
| Contact details                                                                                          |        |
| Mobile phone                                                                                             |        |
| l agree to the handling of my Personal Data pursuant to art. 7 of Leg.<br>decree no. 196 of 30 June 2003 | Y      |
| I agree to the transmission of my Personal Data in compliance with current legislation                   | γ      |
| l agree to the disclosure of my Personal details in accordance with<br>current legislation               | Ŷ      |
|                                                                                                    |        |

Back Confirm

In the case of replacing the ID document:

- First you will be asked for the details of the document, fill in all fields with the required data.
- To choose the "document type" open the drop-down menu.
- Proceed through the screens until you will be asked to upload the ID document. The document must be double-sided and must be uploaded in PDF or image format (jpg, gif, png). Fill in all fields within the Document Detail and upload the file. If the document is divided into multiple files, you can insert a new attachment. In the Actions you will find the ability to view, edit, or delete what you have uploaded.
- Click on INSERT NEW IDENTITY DOCUMENT.

Identity Documents

| On this page you can see the list of identity documents previously inserted and you may also insert new ones. |                 |           |              |             |        |                       |         |
|----------------------------------------------------------------------------------------------------|-----------------|-----------|--------------|-------------|--------|-----------------------|---------|
| Туре                                                                                                    | Number          | Issued by | Issuing date | Expiry date | Status | Attachments presented | Actions |
| Identity card                                                                                                 |                 |           |              |             | ۰      | Yes                   | 9.00    |
| Insert a new id<br>Back Prod                                                                                  | dentity documen | t         | 1            |             |        | 1                     |         |

#### Now follow the following steps

- On the next screen you will be able to enter the information about the new ID. Then click NEXT.
- Click NEXT.
- Here you will be able to attach the new document, after which click NEXT.
- Once you have entered the document then click NEXT.

You will return to the master data page, click NEXT.

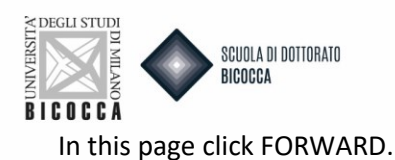

## Choose the administrative category and state your disability needs

No examination test is required for this call: click Forward to continue.

Back Forward

#### In the access titles page you will upload

- Foreign Philosophie doctor (PhD)
- High School Title

Click the INSERT buttons to enter the respective titles.

| 👠 In oi         | rder to proceed you must insert | all the compulsory qualifications |                         |         |
|-----------------|---------------------------------|-----------------------------------|-------------------------|---------|
| Block<br>status | Qualification                   | Notes                             | Qualification<br>status | Actions |
| <b>V</b>        | Foreign Certificate             | PHILOSOPHIAE DOCTOR (PhD)         | ٥                       | Insert  |
| (               | High School Certificate         |                                   | 0                       | Insert  |

#### FOREIGN DOCTOR DEGREE

- Foreign University Qualification Data

#### Insert all the informations about your foreign phd degree

Foreign university study qualification

This form allows you to insert or modify data relative to foreign university study qualifications.

| Nation                  | Choose            | v |
|-------------------------|-------------------|---|
| University              | Not in list       | ~ |
| Qualification*          | Choose            | ~ |
| Study course            |                   |   |
| Duration (years)        |                   |   |
| Date of<br>achievement* | (e.g. dd/mm/yyyy) | Ħ |
| Mark                    | (e.g. 98/110)     |   |
| Assessment              |                   |   |
| Back Proceed            |                   |   |

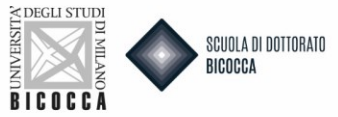

### After that you will upload the Copy of the official foreign doctoral degree. Then click FORWARD.

## Attachments: Foreign university degree

In this section, you need to upload all documents related to the foreign university degree.

| Attachments list                |                   |
|---------------------------------|-------------------|
| No documents currently attached |                   |
|                                 | Insert attachment |
| Back Forward                    |                   |

#### You'll come back to the access titles page, click PROCEED.

|                     | <ul> <li>Study course: lettere (Classe L-10)</li> <li>Classe: Classe delle lauree in Lettere</li> <li>Qualification status: Achieved 07/04/2014</li> </ul>                                                                     |                                       |
|---------------------|----------------------------------------------------------------------------------------------------|---------------------------------------|
| Second Level Degree | Details of qualification:<br>• Year: 2016<br>• Institution: Libera Università di lingue e comunicazione IULM-MI<br>• Classe: Classe delle lauree magistrali in Storia dell'arte<br>• Qualification status: Achieved 18/07/2017 | i i i i i i i i i i i i i i i i i i i |
| Doctorate           | Details of qualification:<br>• Year: 2020<br>• Institution: Università degli Studi di MILANO-BICOCCA<br>• Corso: ANALYSIS OF SOCIAL AND ECONOMIC PROCESSES<br>• Qualification status: Achieved 30/05/2022                      | 🕞 🕼 🔍                                 |

Now you can upload your documentation. Carefully read the documents' list written in the call and in courses' description sheets. Some documents are mandatory. If you don't upload them, you can't go on with the admission.

Near mandatory documents' denomination minimum is equal to 1, near optional one's minimum is equal to 0. Remember that there is also a maximum number of documents (column Max) for each type.

#### PAY VERY ATTENTION TO THE FOLLOWING EXPLANATORY NOTES FOR LOADING before proceeding:

- 1. **DIPLOMA SUPPLEMENT (DS):** Diploma Supplement or Statement issued by the competent institution of the foreign higher education attesting the elements and activities of the phd carried out in order to obtain the final degree, in addition to the number of years
- 2. CIMEA Statement (CIMEA): Attach any documentation of verification certificates issued by the Italian ENIC-NARIC Centre (CIMEA) or legalization of documents (such as the Hague Apostille, where provided) or Declaration of Value
- **3. PHD (DOTT):** Copy of the phd thesis (max 25 MB). Alternatively, upload a PDF file indicating the web address of the repository of the University or Library where the approved thesis is stored and available.
- 4. COPY OF FOREIGN QUALIFICATION (COPIA\_TS): Copy of the Italian or foreign degree with which one gained access to the foreign doctoral program.

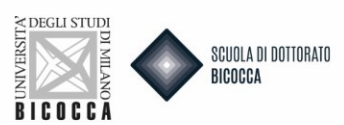

- TRANSLATION OF DOCUMENTS IN ITALIAN OR ENGLISH (TRAD-DOC): Ant Italian translations of the required documents
- 6. CURRICULUM VITAE ET STUDIORUM
- 7. ANY OTHER TITLES (AL\_TIT2): Any other documentation, such as reference letters, etc.

#### Management of qualifications and documents for evaluation

Declare your qualifications and documents valid for evaluation.

The following types of documents and/or qualifications are valid for positioning in the eligibility list.

| Туре                                     | Min | Мах |
|------------------------------------------|-----|-----|
| Other qualifications                     | 0   | 1   |
| Cimea Certificate                        | 0   | 1   |
| Copy of foreign degree                   | 1   | 1   |
| Curriculum vitae et studiorum            | 1   | 1   |
| Ph.D                                     | 1   | 1   |
| Diploma Supplement                       | 1   | 1   |
| Translation documents in ita. or in eng. | 0   | 1   |

#### Declared qualifications

No document and/or qualification has been inserted

Do you want to attach other documents and/or qualifications to your admission application?\*

| $\cap$ | Ye |
|--------|----|
| $\sim$ |    |
|        |    |

#### O No

#### When you have upload all the necessary titles click NO and then NEXT. On the next screen again NEXT.

Confirm your declaration of qualifications and documents for evaluation

Verify the information inserted concerning your qualifications and documents presented for evaluation.

| Туре                          | Qualification |
|-------------------------------|---------------|
| Copy of foreign degree        | XXX           |
| Curriculum vitae et studiorum | XXX           |
| Diploma Supplement            | XX            |
| Ph.D                          | XXX           |
|                               | 200           |

#### A questionnaire will appear, click FILL IN.

List of Questionnaires
This page contains a list of questionnaires to be filled in.

 Questionnaire
 Status
 Actions

 Foreign course equivalence request (Ph.D.)\*
 •
 Fill in

Back

Back

### NB. QUESTIONNAIRE COMPILATION

Before proceeding, carefully follow the instructions that will guide you to correctly fill out the questionnaire. The questionnaire consists of two sections:

Section 1: Indicate the reason for requesting foreign title recognition. The maximum limit is 4000 characters.

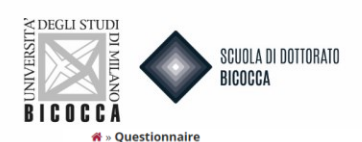

Compilation of questionnaire "Foreign course equivalence request (Ph.D.)"

| li |
|----|
|    |

Section 2: you must compulsorily declare AT LEAST 1 up to a MAXIMUM of 2 ERC fields. The ERC fields, matched to doctoral courses, are posted on the website page.

| 💏 » Questionnaire                                                                   |
|-------------------------------------------------------------------------------------|
| Compilation of questionnaire "Foreign course equivalence request (Ph.D.)"           |
| The fields marked with * are mandatory.                                             |
| You must compulsory choose the ERC fields corresponding to the requested PhD course |
| It's mandatory to indicate AT LEAST 1 ERC field and up to a MAXIMUM of 2*           |
|                                                                                     |

Next Cancel Exit Back

Now carefully follow the steps for completing the questionnaire (as shown in the screen):

- 1. Click on NEXT.
- 2. On the following page click on CONFIMR to confirm the questionnaire.
- 3. On the next page click EXIT to return to the completing the application.

4. On the next page click AVANTI to complete the application for admission.

5. You will arrive at the last page where you must click COMPLETE COMPETITION ADMISSION to finally complete the application. Remember that after this you will no longer be able to take any action, not even cancel the application.

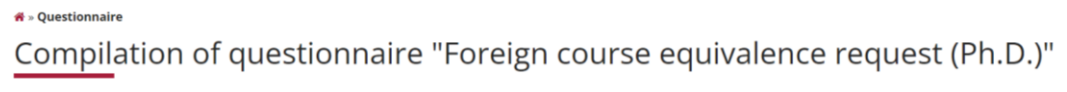

- The fields marked with \* are mandatory.
- ATTENTION, THE APPLICATION PROCESS IS NOT FINISHED
- 1. Click NEXT.
- 2. On the following page click on CONFIRM to confirm the questionnaire. 3. On the next page click EXIT to return to completing the application
- 4. On the next page click AVANTI to complete the application for admission
- 5. You will arrive at the last page where you must click COMPLETE COMPETITION ADMISSION to finally complete the application. Remember that after this step you will no longer be able to take any action, not even cancel the application.

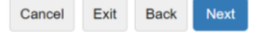

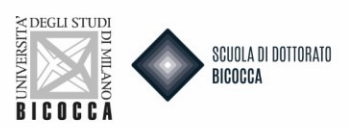

Click CONFIRM (if you want to confirm the questionnaire) or MODIFY (if you want to modify the answer to the questionnaire).

\*- Questionnaire Summary of Foreign course equivalence request (Ph.D.)

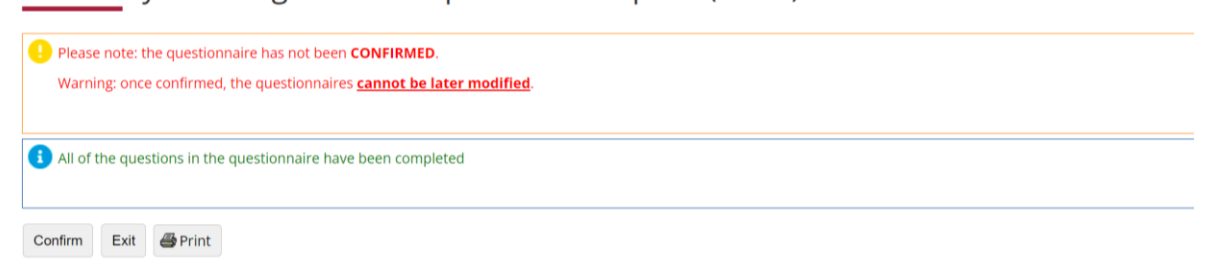

The questionnaire is confirmed. Click EXIT.

#### 🏶 » Questionnaire

Summary of Foreign course equivalence request (Ph.D.)

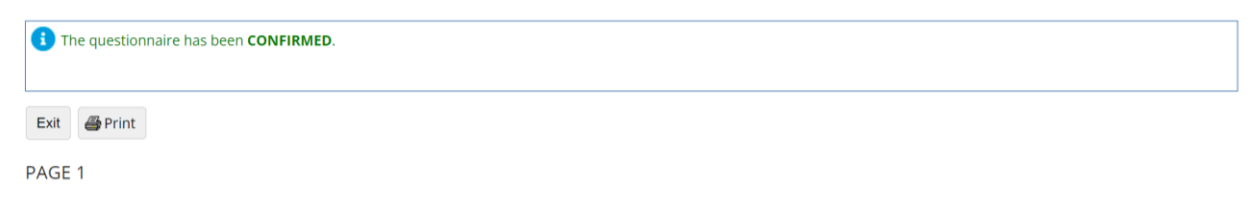

You will return to the initial page and the questionnaire dot will turn green, a sign that it has been completed correctly. Click FORWARD.

| List of Questionnaires                                       |        |         |  |  |  |  |
|--------------------------------------------------------------|--------|---------|--|--|--|--|
| This page contains a list of questionnaires to be filled in. |        |         |  |  |  |  |
| Questionnaire                                                | Status | Actions |  |  |  |  |
| Foreign course equivalence request (Ph.D.) *                 | •      | Fill in |  |  |  |  |
| Back Forward                                                 |        |         |  |  |  |  |

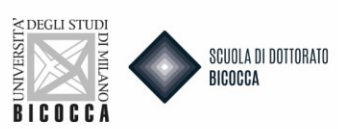

#### You have reached the end of the procedure.

Final confirmation for call to enrolment

| The call to enrolment is almost finalized. We remind you that following | this last confirmation <b>it will no longer be possible</b> to change the data inserted for this call.                                                                                                    |
|-------------------------------------------------------------------------|----------------------------------------------------------------------------------------------------|
| Call to enrolment                                                       |                                                                                                    |
| Level of qualification                                                  | Undefined Certificate                                                                                                    |
| Description                                                             | Recognition of the PhD degree                                                                                                    |
| Note                                                                    | Explanatory notes: Annexes with the indication "1" in column "Min" are MANDATORY,<br>annexes with the indication "0" are optional; Types of Annexes: 1. Diploma supplement<br>(DS): Diploma Supplement or Statement issued by the competent institution of the<br>foreign higher education attesting the elements and activities of the phd carried out in<br>order to obtain the final degree, in addition to the number of years 2. CIMEA<br>Statement (CIMEA): Attach any documentation of verification certificates issued by the<br>Italian ENIC-NARIC Centre (CIMEA) or legalization of documents (such as the Hague<br>Apostille, where provided) or Declaration of Value 3. PhD (DOTT): Copy of the phd<br>thesis (max 25 MB). Alternatively, upload a PDF file indicating the web address of the<br>repository of the University or Library where the approved thesis is stored and<br>available. 4. Copy of foreign qualification (COPIA_TS): Copy of the EXTRA-EU degree by<br>which you have had access to the foreign phd course or Self-certification of the second |

If you wish to UNCONFIRM because you want to modify your request you can <u>cancel the application and redo</u> <u>a new one by clicking on BACK.</u>

You will return to the Competitions Home where you have to click <u>undo the process</u> and reapply for a new evaluation test.

# Enrollment in an evaluation test

Via the following pages you can enrol for an evaluation test.

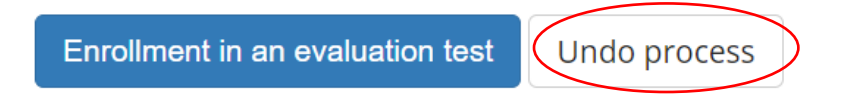

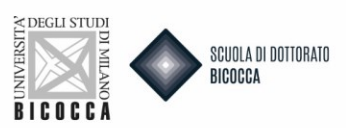

If you wish to complete the application click COMPLETE COMPETITION ADMISSION.

By clicking this button, as reminded in the message that appears at the top, <u>the application will be final and</u> you will no longer be able to take any action, not even cancel the application and redo a new one.

| Final confirmation for call to enrolment                        |                                                                                                    |
|-----------------------------------------------------------------|----------------------------------------------------------------------------------------------------|
| The call to enrolment is almost finalized. We remind you that f | ollowing this last confirmation it will no longer be possible to change the data inserted for this call.                                                                                                    |
| Call to enrolment                                               |                                                                                                    |
| Level of qualification                                          | Undefined Certificate                                                                                                    |
| Description                                                     | Recognition of the PhD degree                                                                                                    |
| Note                                                            | Explanatory notes: Annexes with the indication "1" in column "Min" are MANDATORY,<br>annexes with the indication "0" are optional; Types of Annexes: 1. Diploma supplement<br>(DS): Diploma Supplement or Statement issued by the competent institution of the<br>foreign higher education attesting the elements and activities of the phd carried out in<br>order to obtain the final degree, in addition to the number of years 2. CIMEA<br>Statement (CIMEA): Attach any documentation of verification certificates issued by the<br>Italian ENIC-NARIC Centre (CIMEA) or legalization of documents (such as the Hague<br>Apostille, where provided) or Declaration of Value 3. PhD (DOTT): Copy of the phd<br>thesis (max 25 MB). Alternatively, upload a PDF file indicating the web address of the<br>repository of the University or Library where the approved thesis is stored and<br>available. 4. Copy of foreign qualification (COPIA_TS): Copy of the EXTRA-EU degree by<br>which you have had access to the foreign phd course or Self-certification of the second |

After confirming the application for admission you have to pay the MAV,  $\in$  216.00. by clicking PAYMENTS button.

| Valid for                       |                                    |           |         |          |                                                 |          |       |        |
|---------------------------------|------------------------------------|-----------|---------|----------|-------------------------------------------------|----------|-------|--------|
| Details                         |                                    |           |         |          |                                                 |          |       |        |
| EQUI03 - Foreign Ph.D. Course   | e Equivalence                      |           |         |          |                                                 |          |       |        |
| Exams                           |                                    |           |         |          |                                                 |          |       |        |
| Description                     | Туре                               | Data      | Time    | Place    | Results                                         | Subjects | Stato | Score  |
| Evaluation of qualifications    | Evaluation of qualifications       |           |         |          | There is no publication of a ranking on the web |          | -     | -      |
| Answers to questionn            | aires                              |           |         |          |                                                 |          |       |        |
| Questionnaire: Foreign co       | urse equivalence request (P        | h.D.)     |         |          |                                                 |          |       |        |
| Question                        |                                    |           |         |          |                                                 |          |       | Answer |
| State the reason for requestin  | g recognition of foreign phd degre | ee (max 4 | 000 cha | racters) |                                                 |          |       | xx     |
| It's mandatory to indicate AT L | EAST 1 ERC field and up to a MAX   | IMUM of a | 2       |          |                                                 |          |       | x      |

Homepage Calls Print admission request Payments

Payment will have to be made through PAGOPA.

| *»Fees<br>List of Fees            |                                                                                                    |                |         |              |                   |
|-----------------------------------|----------------------------------------------------------------------------------------------------|----------------|---------|--------------|-------------------|
| This page displays the list of fe | es and their respective amounts.                                                                                                    |                |         |              |                   |
|                                   |                                                                                                    |                |         | Cerca        | Q -               |
| Addebiti fatturati                |                                                                                                    |                |         |              |                   |
| Invoice Codice IUV                | Description                                                                                                    | Expiry<br>date | Amount  | Status       | PagoPA<br>enabled |
| + 2653048 9                       | Recognition of the PhD degree - Foreign Degree Equivalence - Foreign Ph.D.<br>Course Equivalence<br>- Valutazione per Equipollenza titolo Year 2022/2023 | 20/12/2023     | 216,00€ | 🛑 non pagato | nt abilitato      |
|                                   |                                                                                                    |                |         | _            |                   |

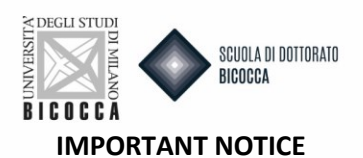

# At the end of the online procedure, after the payment of the application fee it is mandatory to send an email to dottorati@unimib.it indicating your name, surname, tax code and attaching a copy of the payment receipt.

In the subject line of the email indicate: "Recognition of the PhD degree abroad."

The submission of the Application is considered completed only with the payment of the relevant fee. Checking of the documentation by the Doctoral Office will begin only after receiving the email of payment.